راهنمای ایجاد VPN Covvection جهت دسترسی (از راه دور) به منابع الکترونیک دانشگاه علوم پزشکی لرستان

## دسترسی خارج از دانشگاه در ویندوز

وارد پورتال دیجیتال دانشگاه به ادرس diglib.lums.ac.ir شده ، بخش (دسترسی خارج از دانشگاه در ویندوز) را کلیک نمایید

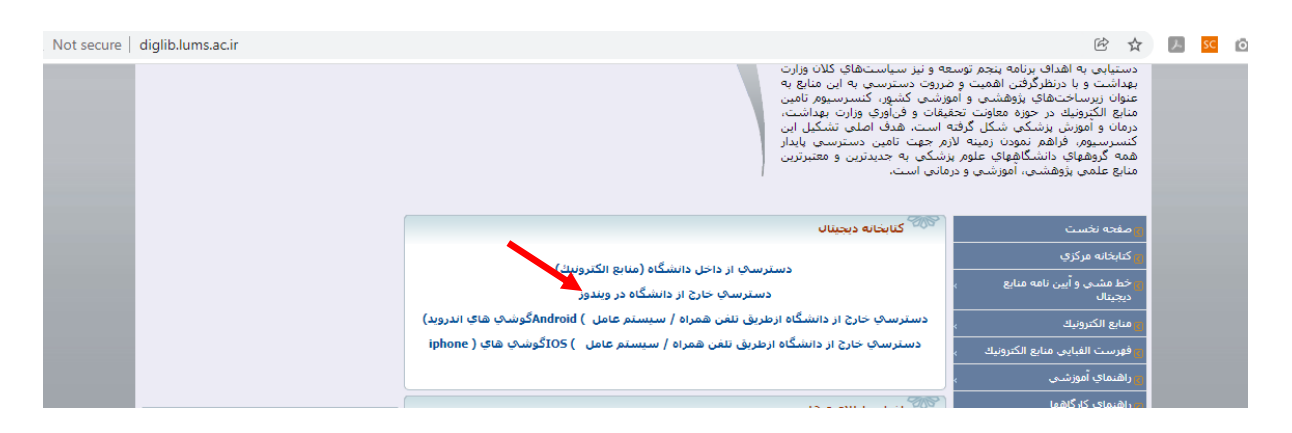

روی عبارت (دانلود این فایل) کلیک نمایید و فایل زیپ شده ای که در صفحه دانلود کی شوند را باز کنید.

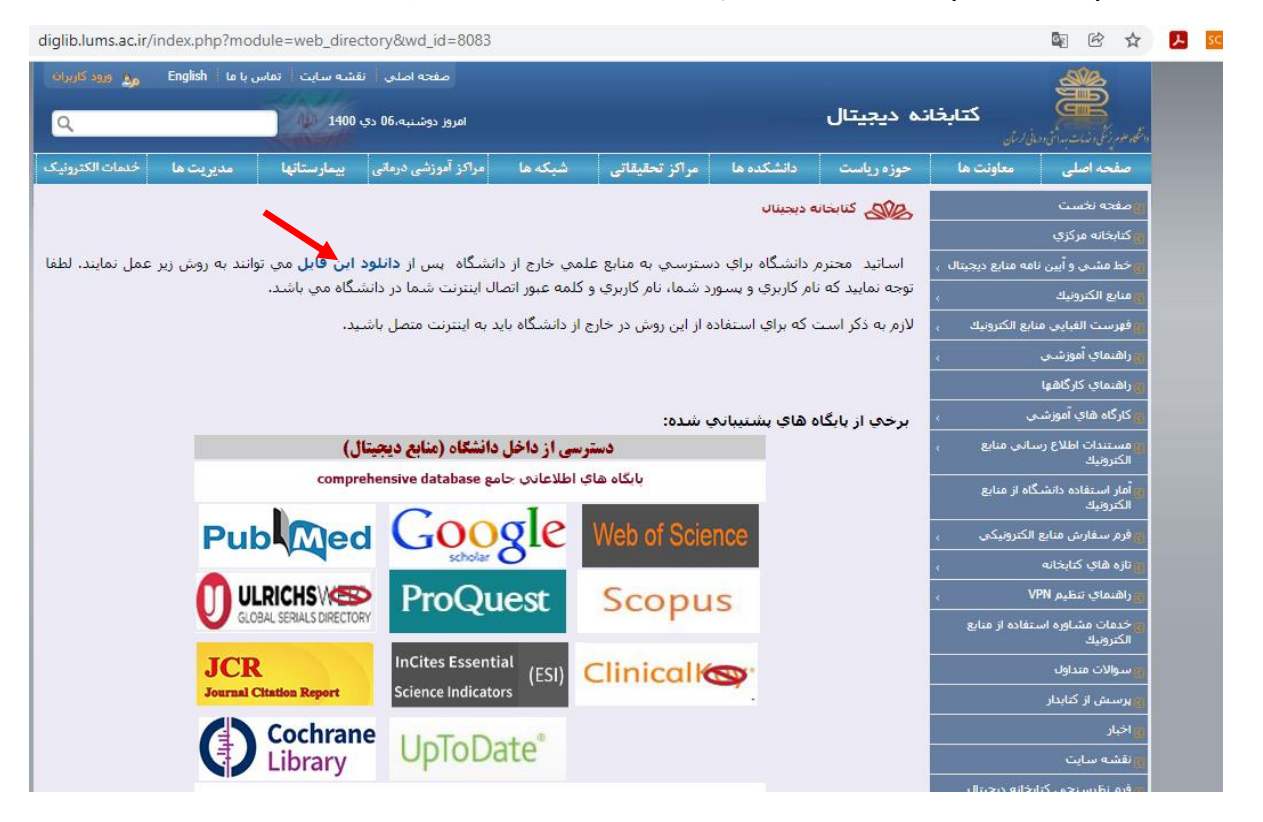

روی گزینه Connect کلیک نمایید.

| File Commands I<br>Add Extract To | Test V | s Options H | eip<br>Find Wizard | Ne work Connections - vpn-connection.pbk Choose unetwork connection: Internet |
|-----------------------------------|--------|-------------|--------------------|-------------------------------------------------------------------------------|
| Name                              | Size   | Packed      | Туре               | Connect Properties New Close                                                  |
| 퉲                                 |        |             | File folder        |                                                                               |
| 🔮 vpn-connection                  | 1,948  | 966         | Dial-Up Phonebook  | 09/11/2015 05: 36D390F4                                                       |
|                                   |        |             |                    |                                                                               |

در صفحه جدید اکانت ( نام کاربری و پسوردی که در سازمان علوم پزشکی جهت اتصال به اینترنت استفاده می کنید) خود را وارد و گزینه Connect را کلیک نمایید.

| User name:  | 1                                               |
|-------------|-------------------------------------------------|
| Password:   |                                                 |
| Domain:     |                                                 |
| Save this u | user name and password for the following users: |
| O Me ont    | У                                               |

هم اکنون VPN در کامپیوتر شما ایجاد شده است و می توانید از آدرس مستقیم و یا از طریق پورتال دیجیتال دانشگاه وارد پایگاهها شوید.

تهیه کننده :ناهید حسینی چگنی / مسئول کتابخانه مرکزی سال ۱۴۰۰